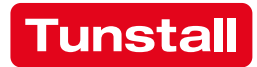

# 77 0510 00ComTerminal Flamenco77 0530 00ComTerminal-F Flamenco

Installationsanleitung • Installation Instructions • Notice d'installation

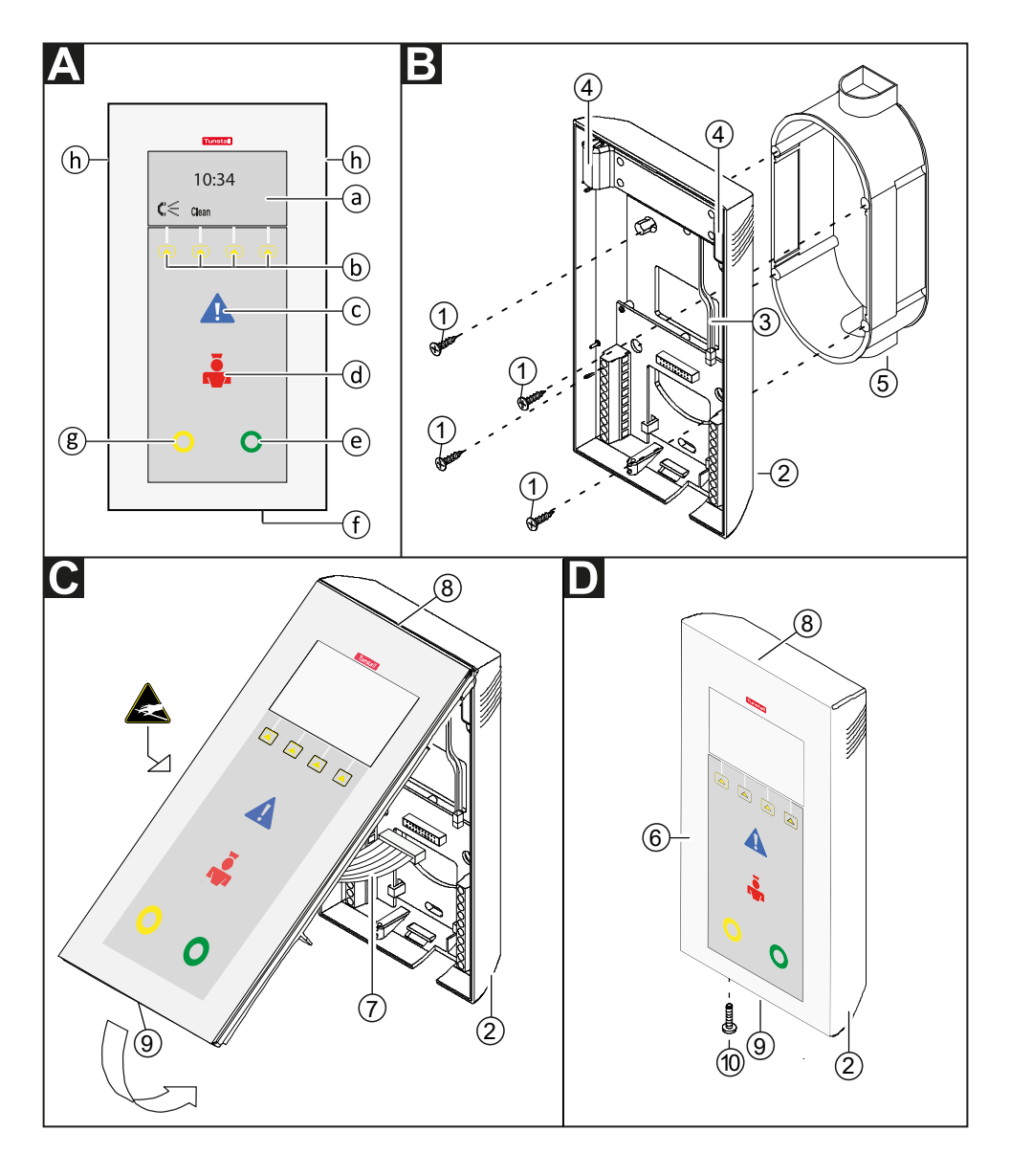

# Inhaltsverzeichnis

| 1. Bestimmungsgemäßer Gebrauch                | 2  |
|-----------------------------------------------|----|
| 2. Sicherheitshinweise                        | 2  |
| 3. Produktbeschreibung (→ Abb. A)             | 2  |
| 4. Montage/Demontage                          | 3  |
| 5. Anschließen am Anschlussfeld (→ Abb. E, F) | 5  |
| 6. Konfiguration                              | 8  |
| 7. Zimmerbus RAN prüfen                       | 12 |
| 8. Technische Daten                           | 12 |

# 1. Bestimmungsgemäßer Gebrauch

Das ComTerminal ist vorgesehen zum Anschluss an einen Gruppenbus OSYnet einer Flamenco<sup>IP</sup> oder Flamenco Rufanlage. Das ComTerminal steuert und überwacht alle Raumfunktionen gemäß DIN VDE 0834. An das ComTerminal wird der Zimmerbus RAN angeschlossen.

# 2. Sicherheitshinweise

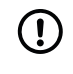

#### HINWEIS

Die vollständige Installation des Systems ist im Technischen Handbuch beschrieben.

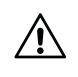

#### ACHTUNG

Die Leiterplatten sind mit elektrostatisch gefährdeten Bauteilen bestückt. Vermeiden Sie deshalb eine direkte Berührung.

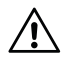

#### ACHTUNG

Glas – Zerbrechlich! Die Bedienfront des ComTerminals 77 0510 00 besteht aus Glas.

# 3. Produktbeschreibung ( $\rightarrow$ Abb. A)

Die rote Ruftaste [d] dient zum Auslösen von Rufen. Die Ruftaste leuchtet schwach zum Finden der Taste im Dunkeln. Sie leuchtet hell, sobald ein Ruf ausgelöst wird.

Die blaue Alarmtaste [c] ist nur bei eingeschalteter Anwesenheit aktiv. Sie dient zum Auslösen von Alarmen. Die blaue Alarmtaste leuchtet schwach zum Finden der Taste im Dunkeln. Sie leuchtet hell, sobald ein Alarm ausgelöst wird.

Die grüne Anwesenheitstaste [e] dient zum Ein- und Ausschalten der Anwesenheit von Personal 1. Die gelbe Anwesenheitstaste [g] dient zum Ein- und Ausschalten der Anwe-

senheit von Personal 2. Die Anwesenheitstaste leuchtet, wenn die jeweilige Anwesenheit eingeschaltet ist.

Die vier Funktionstasten [b], Mikrofon [f] und zwei Lautsprecher [h] dienen bei eingeschalteter Anwesenheit zum Abfragen von nachgesendeten Rufen aus anderen Zimmern.

### 3.1. In den Abbildungen gezeigte Komponenten

- [a] Display [b] Funktionstasten [c] Alarmtaste (blau) [d] Ruftaste (rot) Anwesenheitstaste (grün) für Perso-[e] nal 1 [f] Mikrofon [g] Anwesenheitstaste (gelb) für Personal 2 [h] Lautsprecher [1] a. Vier Schrauben der Einbaudose Terminal-Rückwand [2] [3] Anschlussleitungen zu den zwei Lautsprechern [4] Zwei Lautsprecher [5] a. Einbaudose
- [6] Terminal-Frontteil
- [7] Flachkabel
- [8] Scharnier
- [9] Rastnase
- [10] Sicherungsschraube (M3, 10 x 3 mm, Kreuzschlitz PZ)
- [11] Anschlussfeld
- [12] Buchse für Flachkabel
- [13] Spannungsversorgung
- [14] Zimmerbus RAN
- [15] Gruppenbus OSYnet
- [16] Nicht benutzen!

<sup>a.</sup>Nicht im Lieferumfang enthalten, separat bestellen.

# 4. Montage/Demontage

### 4.1. Einbaudose setzen (→ Abb. B)

Beim Setzen der Einbaudose den Platzbedarf des ComTerminals beachten. Vom Mittelpunkt der Dose muss nach oben und unten ein Platzbedarf von mindestens 120 mm vorgesehen werden.

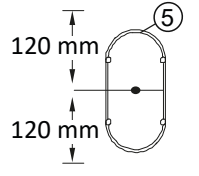

### 4.2. Montage der Terminal-Rückwand (→ Abb. B)

Wandmontage auf zweiteilige Einbaudose:

- 1. Anschlussleitungen durch den Ausbruch in der Terminal-Rückwand [2] führen.
- 2. Terminal-Rückwand [2] mit den Schrauben [1] der Einbaudose auf der Einbaudose [5] festschrauben.
- 3. Die Anschlussleitungen am Anschlussfeld der Terminal-Rückwand [2] anschließen gemäß Abschnitt 5: "Anschließen am Anschlussfeld (→ Abb. E, F)" (Seite 5).

**HINWEIS!** Wenn die Montage auf einer Einbaudose nicht möglich ist, kann das Com-Terminal mit Schrauben und Dübeln an der Wand befestigt werden, wobei dieselben Bohrungen in der Terminal-Rückwand benutzt werden. Schrauben und Dübel nicht im Lieferumfang des ComTerminals.

# 4.3. Montage des Terminal-Frontteils (→ Abb. C)

- 1. Flachkabel [7] des Terminal-Frontteils [6] in die zugehörige Buchse auf der Terminal-Rückwand [2] stecken.
- 2. Terminal-Frontteil [6] oben auf die Terminal-Rückwand [2] aufsetzen, so dass ein Scharnier [8] entsteht.
- 3. Das Terminal-Frontteil mit leichten Druck (Glasbruchgefahr bei ComTerminal 77 0510 00!) auf die Terminal-Rückwand herunterdrücken, bis die Rastnase [9] einrastet. Darauf achten, dass das Flachkabel [7] nicht eingeklemmt wird.
- 4. Zur Sicherung kann die Sicherungsschraube [10] unten in die Bohrung unterhalb der gelben Taste eingedreht werden.

Abschließend muss das ComTerminal konfiguriert werden, siehe Abschnitt 6: "Konfiguration" (Seite 8).

# 4.4. Demontage ( $\rightarrow$ Abb. D)

- 1. Falls eine Sicherungsschraube [10] unten am ComTerminal eingedreht ist, die Schraube lösen.
- 2. Mit einem Schlitzschraubendreher die Rastnase [9] vorsichtig nach oben drücken, bis sich das Terminal-Frontteil [6] löst.
- 3. Das Terminal-Frontteil [6] nach unten abnehmen.
- 4. Stecker des Flachkabels [7] von Terminal-Rückwand [2] abziehen.
- 5. Terminal-Frontteil [6] geschützt ablegen. VORSICHT! Elektrostatisch gefährdete Bauteile! VORSICHT! Glas!

# 5. Anschließen am Anschlussfeld (→ Abb. E, F)

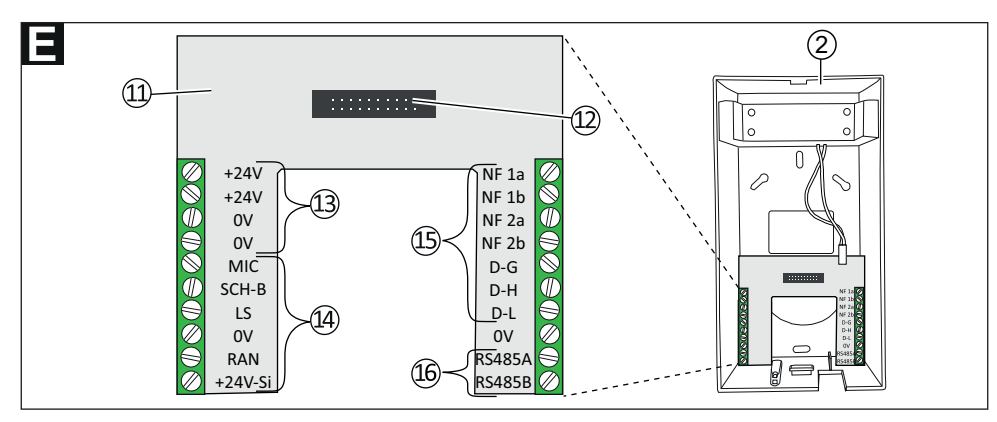

| Anschlussklemmen  | Zwei Schraubklemmen, 10-polig |
|-------------------|-------------------------------|
| Schraube          | M3                            |
| Abisolierlänge    | 6 mm                          |
| Anschlussvermögen | 0,20 – 2,50 mm²               |

| Nr.  | Anschluss           | Verwendbare Kabeltypen                                                             |
|------|---------------------|------------------------------------------------------------------------------------|
| [13] | Spannungsversorgung | NYM 2x2,5 mm <sup>2</sup>                                                          |
| [14] | Zimmerbus RAN ohne  | • J-Y(St)Y 2x2x0,8                                                                 |
|      | Sprechen            | • CCS32                                                                            |
|      |                     | <ul> <li>Optional: Min. CAT5, geschirmt, Ø min. 0,57 mm<br/>(23 AWG)</li> </ul>    |
| [14] | Zimmerbus RAN mit   | • 2x J-Y(St)Y 2x2x0,8                                                              |
|      | Sprechen            | • CCS32                                                                            |
|      |                     | <ul> <li>Optional: 2x CAT5/CAT6, geschirmt, Ø min. 0,57 mm<br/>(23 AWG)</li> </ul> |
|      |                     | <ul> <li>Optional: 1x CAT5/CAT6 S/FTP, Ø min. 0,57 mm<br/>(23 AWG)</li> </ul>      |
|      |                     | <ul> <li>Optional: 1x CAT7, Ø min. 0,57 mm (23 AWG)</li> </ul>                     |
| [15] | Gruppenbus OSYnet   | • CAT7 (22 AWG), Ø = 0,64 mm                                                       |
|      |                     | • J-Y(St)Y 4x2x0,8                                                                 |
|      |                     | <ul> <li>Optional: Min. CAT5, geschirmt, Ø min. 0,57 mm<br/>(23 AWG)</li> </ul>    |
|      |                     | <ul> <li>Optional: J-Y(St)Y 4x2x0,6</li> </ul>                                     |
| [16] | RS485               | Nicht benutzen!                                                                    |

### Wichtige Hinweise für den Anschluss des Zimmerbusses RAN!

- Die Leitung für die Sprachübertragung, d.h. mit den Adern "MIC", "LS" und "SCH-B", darf max. 30 mm abgemantelt werden, damit die Schirmfunktion erhalten bleibt. Der Schirmdraht muss an dem Anschlusspunkt "SCH-B" angeschlossen werden.
- Der Kabelschirm und der Schirmdraht der Leitung mit den Adern "RAN", "+24V-Si" und "OV" werden nicht angeschlossen und müssen in der Einbaudose bis zum Kabelmantel entfernt werden.
- Die unbenutzten Adern dürfen nicht durchverbunden werden.
- Nicht verwendete Schrauben müssen eingedreht sein.

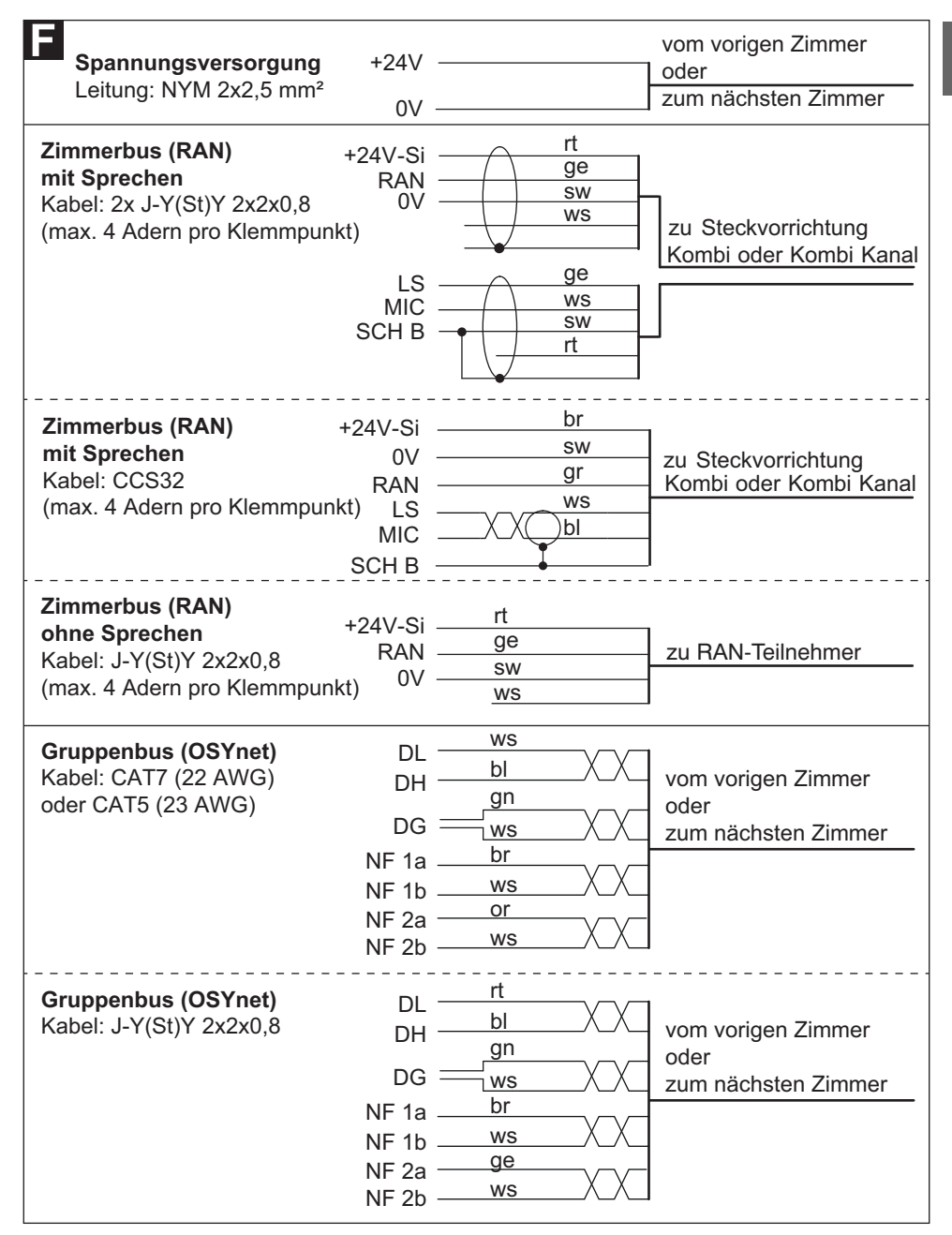

# 8 6. Konfiguration

Das ComTerminal muss konfiguriert werden, wie im Folgenden beschrieben.

### 6.1. Konfigurationsmenü öffnen / schließen

#### 6.1.1. Konfigurationsmenü öffnen

• Funktionstaste ganz links und Funktionstaste ganz rechts (→ Abb. A, [b]) gleichzeitig so lange (3 Sek.) gedrückt halten, bis das Konfigurationsmenü im Display erscheint.

#### 6.1.2. Konfigurationsmenü schließen

• Haustaste so oft drücken, bis die normale Betriebsanzeige angezeigt wird, siehe Abschnitt 6.2: "Symbole im Konfigurationsmenü" (Seite 8).

**HINWEIS!** Wenn drei Minuten keine Funktionstaste gedrückt wird, wird das Konfigurationsmenü automatisch geschlossen.

#### 6.2. Symbole im Konfigurationsmenü

|   | Kreistaste            | Markierten Menüpunkt einstellen. |
|---|-----------------------|----------------------------------|
|   | Pfeiltaste nach oben  | In der Liste nach oben wandern.  |
|   | Pfeiltaste nach unten | In der Liste nach unten wandern. |
| Δ | Haustaste             | Abbrechen, ohne zu speichern.    |

#### 6.3. Menüpunkte

| Menüpunkt    | Unterpunkt                                                                                                    | Bedeutung                                                                                     |  |  |
|--------------|----------------------------------------------------------------------------------------------------|-----------------------------------------------------------------------------------------------|--|--|
| Sprache      |                                                                                                    | Anzeigesprache dieses Gerätes einstellen.                                                     |  |  |
| Raumtyp      |                                                                                                    | Raumtyp, z.B. Patientenzimmer, einstellen.                                                    |  |  |
| RAN          | RAN Anzahl                                                                                                    | Anzahl Zimmergeräte einstellen.                                                               |  |  |
|              | Status Prüfung, ob eingestellte Anzahl Zimmergeräte mit Anzah<br>funktionsbereiter Zimmergeräte übereinstimmt. |                                                                                               |  |  |
|              | Test RAN                                                                                                    | Test, ob Zimmergeräte funktionsbereit sind.                                                   |  |  |
| Adresse      |                                                                                                    | Zimmer-Adresse am Gruppenbus OSYnet einstellen.                                               |  |  |
| Reinigungsze | eit                                                                                                    | Zeit (in Sekunden) einstellen, die benötigt wird, um die Front des ComTerminals abzuwischen.  |  |  |
| Kontrast     |                                                                                                    | Displaykontrast einstellen.                                                                   |  |  |
| Tastenton    |                                                                                                    | Tastenton der Tasten dieses Gerätes ein- oder ausschalten.<br>"Tastenton EIN" wird empfohlen. |  |  |
| Info         |                                                                                                    | Firmware-Revision dieses Gerätes anzeigen.                                                    |  |  |

| Menüpunkt    | Unterpunkt     | Bedeutung                                      |  |
|--------------|----------------|------------------------------------------------|--|
| Audio Test   |                | lur für Tunstall-Techniker.                    |  |
| Tastenfunkti | on             | Funktion der Tasten dieses Gerätes einstellen. |  |
| System       | Kompatibilität | Kompatibilitätsmodus aus-/einschalten.         |  |
|              | Reset          | Dieses Gerät neu starten.                      |  |

### 6.4. Zwingend erforderliche Einstellungen

#### 6.4.1. Sprache einstellen

- 1. Mit den Pfeiltasten Sprache markieren; dann Kreistaste drücken.
- 2. Mit den Pfeiltasten gewünschte Sprache markieren: **D** = Deutsch, **GB** = Englisch usw.
- 3. Kreistaste drücken, um die Auswahl einzustellen.

#### 6.4.2. Raumtyp einstellen

- 1. Mit den Pfeiltasten Raumtyp markieren; dann Kreistaste drücken.
- 2. Mit den Pfeiltasten gewünschten Raumtyp markieren:
  - Patientenzimmer
  - Patientenzimmer mit Abstelltaste für WC-Ruf im ComTerminal
  - Dienstzimmer (Rufe bei eingeschalteter Anwesenheit werden nicht mit erhöhter Priorität signalisiert. Diese Einstellung wird nur in Dienstzimmern von Systemen mit ManagementCenter empfohlen.)
  - Kinderzimmer (Keine Taste zum Einschalten der Mithörsperre im ComTerminal. Mithörsperre AUS)
  - Anschlussterminal (Tasten und Display im ComTerminal außer Betrieb)
- 3. Kreistaste drücken, um die Auswahl einzustellen.

#### 6.4.3. RAN-Anzahl einstellen (0 - 30)

RAN-Anzahl = Anzahl Zimmergeräte (Taster, Steckvorrichtungen, Zimmerleuchten etc.), die über RAN angeschlossen sind (**Keine** mit Stecker angeschlossenen Geräte wie z.B. Birntaster).

- 1. Mit den Pfeiltasten RAN markieren; dann Kreistaste drücken.
- 2. Mit den Pfeiltasten RAN Anzahl markieren; dann Kreistaste drücken.
- 3. Mit den Pfeiltasten die RAN-Anzahl des Zimmers markieren.
- 4. Kreistaste drücken, um die Auswahl einzustellen.

#### 6.4.4. Zimmer-Adresse einstellen (0 - 110)

Jedes ComTerminal hat eine eindeutige Adresse an dem Gruppenbus OSYnet.

- 1. Mit den Pfeiltasten Adresse markieren; dann Kreistaste drücken.
- 2. Mit den Pfeiltasten gewünschte Adresse markieren.

00 8802 97, 03/23 (Rev. 7.0)

DE

3. Kreistaste drücken, um die Auswahl einzustellen.

#### 6.4.5. Kompatibilitätsmodus (ab Firmware R4.00)

Der Kompatibilitätsmodus dient dazu, ein ComTerminal ab Firmware R4.00 in Bestandsanlagen zu betreiben. In der Werkseinstellung des ComTerminals ist der Kompatibilitätsmodus eingeschaltet.

Ab der Firmware R4.00 des ComTerminals wird der Abzug von steckbaren Rufgeräten im Zimmer als eigene Rufart "Abzugsruf" ausgelöst. Außerdem können "Servicerufe" mit einem ePat<sup>®lite</sup> im Zimmer ausgelöst werden. Im Kompatibilitätsmodus wird der Abzug von steckbaren Rufgeräten als Rufart "Ruf" ausgelöst; Servicerufe können gar nicht ausgelöst werden. Um die neuen Funktionen zu nutzen, müssen Sie den Kompatibilitätsmodus ausschalten.

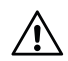

#### ACHTUNG

Das Ausschalten des Kompatibilitätsmodus kann in Bestandsanlagen zu Systemstörungen führen! Die neuen Funktionen stellen verschiedene Anforderungen an die Rufanlage. Insbesondere müssen Abfragestellen mit der Software PrimusGlobal auf einen Revisionsstand ab 3.18 upgedatet werden. Bestandsanlagen sind häufig sehr komplex aufgebaut (Installationshistorie, Sonderlösungen, Firmware-Revisionen). Deshalb setzt das Ausschalten des Kompatibiltitäsmodus eine Prüfung und gegebenenfalls Anpassung der Bestandsanlage voraus.

#### Firmware-Revision anzeigen

- 1. Mit den Pfeiltasten Info markieren; dann Kreistaste drücken.
- 2. Um zum Menü zurückzukehren, die Haustaste drücken.

#### Kompatibilitätsmodus aus-/einschalten

- 1. Mit den Pfeiltasten System markieren; dann Kreistaste drücken.
- 2. Mit den Pfeiltasten Kompatibilität markieren; dann Kreistaste drücken.
- 3. Um den Kompatibilitätsmodus auszuschalten, mit den Pfeiltasten **Aus** markieren. Um ihn einzuschalten, **Ein** markieren.
- 4. Kreistaste drücken, um die Auswahl einzustellen.

#### 6.5. Optionale Einstellungen

Die übrigen Menüpunkte bieten optionale Einstellungen. Stellen Sie diese bei Bedarf ein, z.B. Tastenfunktionen.

#### 6.5.1. Tastenfunktion

#### WC-Abstellung AW (ab Firmware R4.00)

• Aus = WC-Rufe und WC-Notrufe müssen durch eine graue WC-Abstelltaste abgestellt werden (= Werkseinstellung). Die Werkseinstellung entspricht den Anforderungen der Norm DIN VDE 0834.

• Ein = WC-Rufe und WC-Notrufe können durch eine graue WC-Abstelltaste oder durch das Ausschalten der Anwesenheit am ComTerminal abgestellt werden.

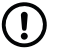

#### HINWEIS

Die Einstellung **Ein** ist gemäß der Norm DIN VDE 0834 erlaubt, wenn der Rufort vom ComTerminal aus einsehbar ist, z.B. in einem Stationsbad ohne Kabinen.

#### Alarmtaste

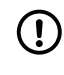

#### HINWEIS

Die Alarmtaste am ComTerminal ist nur aktiv, wenn Anwesenheit eingeschaltet ist.

- Kurz drücken = Ein Alarm wird durch kurzes Drücken der blauen Alarmtaste ausgelöst (= Werkseinstellung). Die Werkseinstellung entspricht den Anforderungen der Norm DIN VDE 0834.
- **2** s drücken = Ein Alarm wird ausgelöst, wenn die blaue Alarmtaste 2 Sekunden gedrückt wurde. Diese Einstellung weicht von den Anforderungen der DIN VDE 0834 ab.
- **3** s drücken = Ein Alarm wird ausgelöst, wenn die blaue Alarmtaste 3 Sekunden gedrückt wurde. Diese Einstellung weicht von den Anforderungen der DIN VDE 0834 ab.
- Aus = An dem ComTerminal ist die blaue Alarmtaste deaktiviert. An dem ComTerminal kann kein Alarm ausgelöst werden.

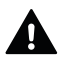

#### WARNUNG

Das Ausschalten der Funktion der Alarmtaste am ComTerminal-F 77 0530 00 ist nicht zulässig, weil für den Benutzer nicht sichtbar ist, dass die Alarmtaste keine Funktion hat.

#### AW-Taste 1

Grüne Anwesenheitstaste am ComTerminal für Personal 1:

- Ein = Taste ist aktiv (= Werkseinstellung)
- Aus = Taste ist ohne Funktion, obwohl die Taste auf dem ComTerminal zu sehen ist. Anwesenheit 1 kann am ComTerminal nicht geschaltet werden. Um die Norm DIN VDE 0834 zu erfüllen, muss stattdessen ein separater Anwesenheitstaster gut erreichbar installiert sein.

#### AW-Taste 2

Gelbe Anwesenheitstaste am ComTerminal für Personal 2:

- Ein = Taste ist aktiv (= Werkseinstellung)
- Aus = Taste ist ohne Funktion, obwohl die Taste auf dem ComTerminal zu sehen ist. Anwesenheit 2 kann am ComTerminal nicht geschaltet werden.

# R 7. Zimmerbus RAN prüfen

### 7.1. RAN-Status prüfen

Prüfung, ob die eingestellte RAN-Anzahl, siehe Abschnitt 6.4.3: "RAN-Anzahl einstellen (0 – 30)" (Seite 9) mit der Anzahl funktionsbereiter Zimmergeräte übereinstimmt.

- 1. Mit den Pfeiltasten **RAN** markieren; dann Kreistaste drücken.
- 2. Mit den Pfeiltasten **Status** markieren; dann Kreistaste drücken. Der RAN-Status wird angezeigt:
  - **OK**: Die eingestellte Anzahl stimmt mit der Anzahl funktionsbereiter Geräte am Zimmerbus überein.
  - **Error** (Fehler): Die eingestellte Anzahl stimmt nicht mit der Anzahl funktionsbereiter Geräte am Zimmerbus überein.
- 3. Um zum Menü zurückzukehren, die Haustaste drücken.

Wenn Error angezeigt wurde, RAN-Test durchführen.

### 7.2. RAN-Test durchführen

Test, ob alle Geräte am RAN korrekt angeschlossen und funktionsbereit sind:

- 1. Mit den Pfeiltasten **RAN** markieren; dann Kreistaste drücken.
- Mit den Pfeiltasten Test RAN markieren; dann Kreistaste drücken. Der RAN-Test startet. Während des RAN-Tests wird Testing RAN... angezeigt. Die LEDs aller Geräte am Zimmerbus müssen blinken. Geräte, die nicht blinken, sind falsch angeschlossen oder defekt.
  - Defekte Geräte austauschen.
  - Falsch angeschlossene Geräte korrekt anschließen.
- 3. Um den RAN-Test zu beenden, Haustaste drücken.

# 8. Technische Daten

| Versorgungsspannung | 24 V DC           | Umgebungstempera-      | +5 °C – +40 °C    |
|---------------------|-------------------|------------------------|-------------------|
| Ruhestromaufnahme   | 115 mA            | tur                    |                   |
| Abmessungen (HxBxT) | 205 x 110 x 34 mm | Relative Luftfeuchtig- | 0 % – 85 % (nicht |
| Gehäusematerial     | ABS               | keit                   | kondensierend)    |
| Schutzart           | IP20              |                        |                   |

# **Table of Contents**

| 1. Intended use                                                  | 13 |
|------------------------------------------------------------------|----|
| 2. Safety instructions                                           | 13 |
| 3. Product description ( $\rightarrow$ fig. A)                   | 13 |
| 4. Mounting/Dismantling                                          | 14 |
| 5. Connecting to the connection field ( $\rightarrow$ fig. E, F) | 15 |
| 6. Configuration                                                 | 18 |
| 7. Testing the RAN room bus                                      | 22 |
| 8. Technical data                                                | 22 |

# 1. Intended use

The ComTerminal is intended for connection to an OSYnet group bus of a Flamenco<sup>IP</sup> or a Flamenco nurse call system. The ComTerminal controls and monitors all room functions in compliance with DIN VDE 0834. The room bus RAN is connected to the ComTerminal.

# 2. Safety instructions

NOTICE

The complete installation of the system is described in the technical manual.

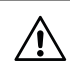

1

#### CAUTION

The printed circuit board includes electrostatic sensitive components. Avoid touching.

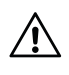

#### CAUTION

Glass – fragile! The front panel of the ComTerminal 77 0510 00 is made of glass. Handle with care!

# 3. Product description ( $\rightarrow$ fig. A)

The red call button [d] serves for triggering calls. The call button is faintly lit to locate the button in the dark. It lights up brightly as soon as a call is triggered.

The blue alarm button [c] is only active when presence is switched on. It serves to trigger cardiac alarms. The alarm button is faintly lit to locate the button in the dark. It lights up brightly as soon as a cardiac alarm is triggered.

The green presence button [e] serves for switching the presence of the staff 1 on and off. The yellow presence button [g] serves for switching the presence of the staff 2 on and off. The presence button lights up when the corresponding presence is switched on. The four function keys [b], the microphone [f] and two loudspeakers [h] are used to answer forwarded calls from other rooms when presence is switched on.

### 3.1.

| 3.1. | Components | shown | in | the | figures |
|------|------------|-------|----|-----|---------|
|------|------------|-------|----|-----|---------|

| [a]               | Display                           |
|-------------------|-----------------------------------|
| [b]               | Function keys                     |
| [c]               | Alarm key (blue)                  |
| [d]               | Call key (red)                    |
| [e]               | Presence key (green) for staff 1  |
| [f]               | Microphone                        |
| [g]               | Presence key (yellow) for staff 2 |
| [h]               | Loudspeaker                       |
| [1] <sup>a.</sup> | Four back box screws              |
| [2]               | Pattress                          |
| [3]               | Connection wires to the two loud- |
|                   | speakers                          |
| [4]               | Two loudspeakers                  |
| [5] <sup>a.</sup> | Back box                          |

| [6]                                                  | Front panel                                   |  |
|------------------------------------------------------|-----------------------------------------------|--|
| [7]                                                  | Flat cable                                    |  |
| [8]                                                  | Hinge                                         |  |
| [9]                                                  | Catch                                         |  |
| [10]                                                 | Security screw (M3, 10 x 3 mm, cross-head PZ) |  |
| [11]                                                 | Connection field                              |  |
| [12]                                                 | Socket for flat cable                         |  |
| [13]                                                 | Power supply                                  |  |
| [14]                                                 | RAN room bus                                  |  |
| [15]                                                 | OSYnet group bus                              |  |
| [16]                                                 | Do not use!                                   |  |
| <sup>a.</sup> Not included in the scope of delivery, |                                               |  |
| pleas                                                | e order separately.                           |  |

# 4. Mounting/Dismantling

# 4.1. Back box installation ( $\rightarrow$ fig. B)

When installing the back box consider the space required for the ComTerminal. Measuring from the centre of the box, the available space must be at least 120 mm above and below.

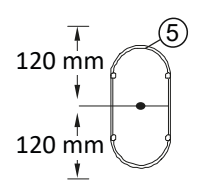

# 4.2. Mounting the pattress ( $\rightarrow$ fig. B)

Wall mounting on two-gang back box:

- 1. Feed the connection cables through the outlet in the pattress [2].
- 2. Fix the pattress [2] to the back box [5] using the back box screws [1].
- 3. Connect the connection cables to the connection field in the pattress [2] according to Section 5: "Connecting to the connection field ( $\rightarrow$  fig. E, F)" (page 15).

**NOTE!** If mounting on a back box is not possible, the ComTerminal may be fixed to the wall with dowels and screws using the same holes in the pattress. Screws and dowels not included in the scope of delivery of the ComTerminal.

# 4.3. Mounting the front panel ( $\rightarrow$ fig. C)

- 1. Plug the flat cable [7] of the front panel [6] into the appropriate socket on the connection field in the pattress [2].
- 2. Place the front panel [6] onto the top of the pattress [2] creating a hinge [8].
- 3. Press the front panel downwards onto the pattress with low pressure (risk of glass breakage for ComTerminal 77 0510 00!) until the catch [9] engages. Make sure that the flat cable [7] is not pinched.
- 4. For improved security the security screw [10] can be fitted into the hole below the yellow presence button.

Finally, the ComTerminal has to be configured according to Section 6: "Configuration" (page 18).

### 4.4. Dismantling ( $\rightarrow$ fig. D)

- 1. If a security screw [1] is fitted into the base of the ComTerminal remove it.
- 2. Use a slotted screwdriver to push the catch [9] upwards until the front panel [6] loosens.
- 3. Remove the front panel [6].
- 4. Disconnect the flat cable [7] from the pattress [2].
- 5. Lay down the front panel [6] carefully. CAUTION! Electrostatic sensitive components! Caution: Glass!

# 5. Connecting to the connection field ( $\rightarrow$ fig. E, F)

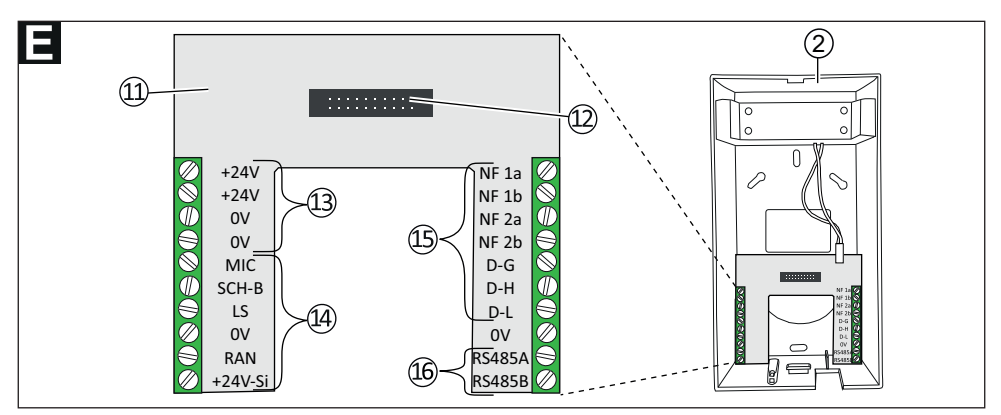

| Connectors            | Two screw terminals, 10-pole |
|-----------------------|------------------------------|
| Screw                 | M3                           |
| Wire stripping length | 6 mm                         |
| Connection capacity   | 0.20 – 2.50 mm <sup>2</sup>  |

| No.  | Connection         | Usable cable types                                                                |
|------|--------------------|-----------------------------------------------------------------------------------|
| [13] | Power supply       | NYM 2x2.5 mm <sup>2</sup>                                                         |
| [14] | Room bus RAN with- | • J-Y(St)Y 2x2x0.8                                                                |
|      | out speech         | • CCS32                                                                           |
|      |                    | • Optional: Min. CAT5, shielded, Ø min. 0.57 mm (23 AWG)                          |
| [14] | Room bus RAN with  | • 2x J-Y(St)Y 2x2x0.8                                                             |
|      | speech             | • CCS32                                                                           |
|      |                    | <ul> <li>Optional: 2x CAT5/CAT6, shielded, Ø min. 0.57 mm<br/>(23 AWG)</li> </ul> |
|      |                    | <ul> <li>Optional: 1x CAT5/CAT6 S/FTP, Ø min. 0.57 mm (23 AWG)</li> </ul>         |
|      |                    | <ul> <li>Optional: 1x CAT7, Ø min. 0.57 mm (23 AWG)</li> </ul>                    |
| [15] | OSYnet group bus   | • CAT7 (22 AWG), Ø = 0.64 mm                                                      |
|      |                    | • J-Y(St)Y 4x2x0.8                                                                |
|      |                    | <ul> <li>Optional: Min. CAT5, shielded, Ø min. 0.57 mm (23 AWG)</li> </ul>        |
|      |                    | <ul> <li>Optional: J-Y(St)Y 4x2x0.6</li> </ul>                                    |
| [16] | RS485              | Do not use!                                                                       |

### Important notes for connection of the RAN room bus!

- The cable for speech transmission, i.e. the cable containing the wires "MIC", "LS", and "SCH-B", may be stripped for a max. of 30 mm only, to ensure the protective screen function. The shield wire must be connected to the connection point "SCH-B".
- The cable shield and the shield wire of the cable containing the wires "RAN", "+24V-Si" and "OV" are not connected and must be removed in the back box up to the cable sheath.
- The unused wires must not be interconnected.
- Unused screws must be screwed in.

P

| <b>F</b><br>Power supply                                                                    | +24V –                                                             |                                                                              | from previous room<br>or                                |
|---------------------------------------------------------------------------------------------|--------------------------------------------------------------------|------------------------------------------------------------------------------|---------------------------------------------------------|
| Cable: NYM 2x2.5 mm <sup>2</sup>                                                            | 0V -                                                               |                                                                              | to next room                                            |
| Room bus (RAN)<br>with speech<br>Cable: 2x J-Y(St)Y 2x2x0.8<br>(max. 4 wires per connection | +24V-Si –<br>RAN –<br>OV –<br>n point)<br>LS –<br>MIC –<br>SCH B – | red<br>yellow<br>black<br>white<br>yellow<br>white<br>black<br>red           | to connection socket<br>combi or<br>combi, bedhead unit |
| <b>Room bus (RAN)</b><br>with speech<br>Cable: CCS32<br>(max. 4 wires per connectio         | +24V-Si<br>0V<br>RAN<br>n point)_S<br>MIC<br>SCH B                 | brown<br>black<br>grey<br>white<br>X X blue                                  | to connection socket<br>combi or<br>combi, bedhead unit |
| Room bus (RAN)<br>without speech<br>Cable: J-Y(St)Y 2x2x0.8<br>(max. 4 wires per connection | +24V-Si —<br>RAN —<br>n point) <sup>OV —</sup>                     | red<br>yellow<br>black<br>white                                              | to RAN user                                             |
| Group bus (OSYnet)<br>Cable: CAT7 (22 AWG)<br>or CAT5 (23 AWG)                              | DL<br>DH<br>DG<br>NF 1a<br>NF 1b<br>NF 2a<br>NF 2b                 | white<br>blue X<br>green<br>white X<br>brown<br>white X<br>orange<br>white X | from previous room<br>or<br>to next room                |
| <b>Group bus (OSYnet)</b><br>Cable: J-Y(St)Y 2x2x0.8                                        | DL<br>DH<br>DG<br>NF 1a<br>NF 1b<br>NF 2a<br>NF 2b                 | red<br>blue<br>green<br>white<br>brown<br>white<br>yellow<br>white           | from previous room<br>or<br>to next room                |

EN

# 6. Configuration

The ComTerminal must be configured as described below.

### 6.1. Opening/closing the configuration menu

#### 6.1.1. How to open the configuration menu

Press the left and right function keys (→ fig. A, [b]) simultaneously (3 sec.) until the configuration menu is displayed.

#### 6.1.2. How to close the configuration menu

• Press the home key repeatedly until the normal operating display is shown, see Section 6.2: "Symbols in the configuration menu" (page 18).

**NOTICE!** If no function key is pressed for three minutes, the configuration menu is closed automatically.

#### 6.2. Symbols in the configuration menu

|   | Circle key          | Set the highlighted menu item.     |
|---|---------------------|------------------------------------|
|   | Upwards arrow key   | Scroll upwards through the list.   |
|   | Downwards arrow key | Scroll downwards through the list. |
| Δ | Home key            | Cancel, without saving.            |

#### 6.3. Menu items

| Menu item     | Subitem    | Meaning                                                                            |  |
|---------------|------------|------------------------------------------------------------------------------------|--|
| Language      |            | Setting display language of this device.                                           |  |
| Room type     |            | Setting room type, e.g. Patient room.                                              |  |
| RAN           | RAN number | Setting of number of room devices.                                                 |  |
|               | Status     | Checking whether the set RAN number equals the number of operational room devices. |  |
|               | Test RAN   | Test if room devices are ready to operate.                                         |  |
| Address       |            | Setting of room address on OSYnet group bus.                                       |  |
| Cleaning Time |            | Setting the time (in seconds) it will take to wipe the front of the ComTerminal.   |  |
| Contrast      |            | Setting of display contrast.                                                       |  |
| Key Sound     |            | Switching the key sound of this device on or off. "Key sound ON" is recommended.   |  |
| Info          |            | Displaying the firmware revision of this device.                                   |  |

| Menu item            | Subitem | Meaning                                             |  |
|----------------------|---------|-----------------------------------------------------|--|
| Audio Test           |         | Only for Tunstall technicians.                      |  |
| Key Function         |         | Setting of the function of the keys of this device. |  |
| System Compatibility |         | Disabling/enabling the compatibility mode.          |  |
|                      | Reset   | Restart this device.                                |  |

### 6.4. Mandatory settings

#### 6.4.1. Setting the language

- 1. Highlight Language using the arrow keys. Then press the circle key.
- 2. Highlight the desired language using the arrow keys: **D** = German; **GB** = English; etc.
- 3. Press the circle key to set the selection.

#### 6.4.2. Selecting the room type

- 1. Highlight **Room type** using the arrow keys. Then press the circle key.
- 2. Highlight the desired room type using the arrow keys:
  - Patient room
  - Patient room with cancel key for WC call at the ComTerminal
  - Staff room (Calls with presence switched on are not signalled with higher priority. This setting is only recommended in staff rooms of systems with Management-Center.)
  - Children's room (no key to switch the privacy function at ComTerminal. Privacy OFF)
  - Connection terminal (keys and display at ComTerminal non-operational)
- 3. Press the circle key to set the selection.

#### 6.4.3. Setting of RAN number (0 - 30)

RAN number = Number of devices in the room (switches, connection sockets, room lamps, etc.) that are connected via RAN. (**No** plug-in connected devices, e.g. pear push switches).

- 1. Highlight **RAN** using the arrow keys. Then press the circle key.
- 2. Highlight RAN number using the arrow keys. Then press the circle key.
- 3. Highlight the desired RAN number using the arrow keys.
- 4. Press the circle key to set the selection.

#### 6.4.4. Setting of room address (0 - 110)

Each ComTerminal has a unique address on the OSYnet group bus.

- 1. Highlight Address using the arrow keys. Then press the circle key.
- 2. Highlight the desired room address using the arrow keys.

00 8802 97, 03/23 (Rev. 7.0)

3. Press the circle key to set the selection.

#### 6.4.5. Compatibility mode (as of firmware R4.00)

The compatibility mode is used to operate a ComTerminal from firmware R4.00 in existing installations. Compatibility mode is enabled in the factory settings of the ComTerminal.

As of firmware R4.00 of the ComTerminal, the disconnection of plug-in call devices in the room is triggered as a separate call type "Plug alert". In addition, "Service calls" can be raised with an ePat<sup>®</sup>lite in the room. In compatibility mode, the disconnection of plug-in call devices is triggered as call type "call"; service calls cannot be triggered at all. To use the new functions, you must disable the compatibility mode.

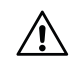

E

#### CAUTION

Disabling the compatibility mode can result in system malfunctions in existing installations! The new functions have various requirements for the nurse call system. In particular, consoles running PrimusGlobal software must be updated to a revision level of 3.18 or higher. Existing systems often have a very complex structure (installation history, special solutions, firmware revisions). Therefore, disabling the compatibility mode requires a check and, if necessary, adaptation of the existing system.

#### Displaying the firmware revision

- 1. Highlight Info using the arrow keys. Then press the circle key.
- 2. Press the home key to return to the menu.

#### Disabling/enabling the compatibility mode

- 1. Highlight **System** using the arrow keys. Then press the circle key.
- 2. Highlight Compatibility using the arrow keys. Then press the circle key.
- 3. To disable compatibility mode, highlight **Off** using the arrow keys. To enable it, highlight **On**.
- 4. Press the circle key to set the selection.

#### 6.5. Optional settings

The remaining menu items provide optional settings. Set these if required, e.g. key functions.

#### 6.5.1. Key Function

#### Presence cancels WC (as of firmware R4.00)

• **Off** = WC calls and WC emergency calls must be cancelled with a grey WC cancel button (= factory setting). The factory setting complies with the requirements of the German standard DIN VDE 0834.

20

• **On** = WC calls and WC emergency calls can be cancelled with a grey WC cancel button or by switching off the presence at the ComTerminal.

#### 

According to the German standard DIN VDE 0834, the **On** setting is permitted if the call location can be seen from the ComTerminal, e.g. in a ward bathroom without cubicles.

### Alarm Key

The alarm button on the ComTerminal is only active when Presence is switched on.

- **Press briefly** = A cardiac alarm is triggered by briefly pressing the blue alarm key (= factory setting).
- **Press 2 s** = A cardiac alarm is triggered when the blue alarm key has been pressed and held for 2 seconds. This setting deviates from the requirements of the German standard DIN VDE 0834.
- **Press 3 s** = A cardiac alarm is triggered when the blue alarm key has been pressed and held for 3 seconds. This setting deviates from the requirements of the German standard DIN VDE 0834.
- **Off** = The blue alarm key on the ComTerminal is disabled. No cardiac alarm can be triggered on the ComTerminal.

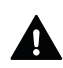

#### WARNING

It is not permitted to switch off the function of the alarm key of the ComTerminal-F 77 0530 00, because it is not visible to the user that the alarm key has no function.

### Presence key 1

Green presence key on ComTerminal for staff 1:

- **On** = Key is enabled (= factory setting).
- **Off** = Key is without function, although the key is visible on the ComTerminal. Presence 1 cannot be switched on the ComTerminal. To comply with the German standard DIN VDE 0834, a separate presence switch must be installed instead and be easily accessible.

#### Presence key 2

Yellow presence key on ComTerminal for staff 2:

- **On** = Key is enabled (= factory setting).
- **Off** = Key is without function, although the key is visible on the ComTerminal. Presence 2 cannot be switched on the ComTerminal.

# 7. Testing the RAN room bus

### 7.1. Testing the RAN status

Check whether the set RAN number equals the number of operational room devices; refer to Section 6.4.3: "Setting of RAN number (0 - 30)" (page 19).

- 1. Tap **RAN** in the "Settings" menu.
- 2. Highlight **Status** using the arrow keys. Then press the circle key. The RAN status is displayed:
  - **OK**: The set RAN number matches the number of operational devices on the room bus.
  - **Error**: The set RAN number does not match the number of operational devices on the room bus.
- 3. Press the home key to return to the menu.

If Error has been displayed, perform a RAN test.

### 7.2. Performing a RAN test

Test whether all devices on the RAN are correctly connected and operational:

- 1. Highlight **RAN** using the arrow keys. Then press the circle key
- Highlight Test RAN using the arrow keys. Then press the circle key. The RAN test starts. During the RAN test Testing RAN... is displayed. The LEDs of all devices on the room bus must flash. Devices not flashing have been connected incorrectly or are defective.
  - Replace defective devices.
  - Reconnect any devices that have not been connected correctly.
- 3. To end the RAN test, press the home key.

# 8. Technical data

| Supply voltage       | 24 V DC        | Ingress protection code | IP20             |
|----------------------|----------------|-------------------------|------------------|
| Standby current con- | 115 mA         | Ambient temperature     | +5 °C – +40 °C   |
| sumption             |                | Relative humidity       | 0 % – 85 % (non- |
| Dimensions (HxWxD)   | 205 x 110 x 34 |                         | condensing)      |
|                      | mm             |                         |                  |
| Housing material     | ABS            |                         |                  |

# Table des matières

| <ol> <li>Utilisation prévue</li> <li>Consignes de sécurité</li> <li>Description du produit (→ Fig. A)</li> <li>Montage / Démontage</li> </ol> | 23<br>23<br>23<br>23<br>24 |
|----------------------------------------------------------------------------------------------------|----------------------------|
| 5. Branchement au panneau de connexion (→ Fig. E, F)<br>6. Configuration                                                                      | 26<br>29                   |
| 7. Tester le bus de chambre RAN                                                                                                    | 33<br>34                   |

# 1. Utilisation prévue

Le ComTerminal est prévu pour le raccordement à un bus de groupe OSYnet d'un système d'appel malade Flamenco<sup>IP</sup> ou Flamenco. Le ComTerminal commande et surveille toutes les fonctions de chambre selon la norme allemande DIN VDE 0834. Le bus de chambre RAN est raccordé au ComTerminal.

# 2. Consignes de sécurité

#### 

L'installation complète du système est décrite dans le manuel technique.

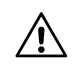

#### ATTENTION

Les circuits imprimés sont équipés de composants sensibles aux décharges électrostatiques. Évitez tout contact direct.

#### ATTENTION

Verre - Fragile ! Le panneau frontal du ComTerminal 77 0510 00 est en verre.

# 3. Description du produit ( $\rightarrow$ Fig. A)

Le bouton d'appel rouge [d] sert à déclencher des appels. Le bouton d'appel est faiblement éclairé pour localiser le bouton dans l'obscurité. Il s'allume vivement dès qu'un appel est déclenché.

La touche d'alarme bleue [c] n'est active que lorsque la présence est activée. Elle sert à déclencher des alarmes. La touche d'alarme bleue s'allume faiblement pour permettre de la trouver dans l'obscurité. Elle s'allume fortement dès qu'une alarme est déclenchée.

La touche de présence verte [e] permet d'activer et de désactiver la présence du personnel 1. La touche de présence jaune [g] permet d'activer et de désactiver la présence du personnel 2. La touche de présence est allumée lorsque la présence correspondante est activée.

Les quatre touches de fonction [b], le microphone [f] et les deux haut-parleurs [h] servent, lorsque la présence est activée, à répondre aux appels renvoyés depuis d'autres chambres.

### 3.1. Composants représentés sur les figures

- [a] Écran
- [b] Touches de fonction
- [c] Touche d'alarme (bleue)
- [d] Touche d'appel (rouge)
- [e] Touche de présence (verte) pour le personnel 1
- [f] Microphone
- [g] Touche de présence (jaune) pour le personnel 2
- [h] Haut-parleurs
- [1] <sup>a.</sup> Quatre vis de la boîte d'encastrement
- [2] Panneau arrière du terminal
- [3] Conduites de raccordement vers les haut-parleurs
- [4] Deux haut-parleurs

- [5] <sup>a.</sup> Boîte d'encastrement
- [6] Panneau frontal
- [7] Câble plat
- [8] Charnière
- [9] Ergot
- [10] Vis de blocage (M3, 10 x 3 mm, cruciforme PZ)
- [11] Panneau de connexion
- [12] Prise pour câble plat
- [13] Alimentation en tension
- [14] Bus de chambre RAN
- [15] Bus de groupe OSYnet
- [16] Ne pas utiliser !

<sup>a.</sup>Non fourni, doit être commandé séparément.

# 4. Montage / Démontage

### 4.1. Poser la boîte d'encastrement (→ Fig. B)

Lors de la pose de la boîte d'encastrement, tenir compte de l'espace nécessaire au ComTerminal. Il faut prévoir un espace d'au moins 120 mm vers le haut et vers le bas à partir du centre de la boîte.

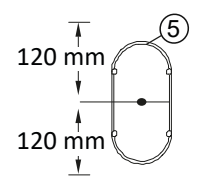

### 4.2. Montage du panneau arrière du terminal ( $\rightarrow$ Fig. B)

Montage mural sur boîte d'encastrement double :

- 1. Passer les câbles de raccordement par l'ouverture dans le panneau arrière du terminal [2].
- 2. Visser le panneau arrière [2] avec les vis [1] de la boîte d'encastrement [5] sur cette dernière.
- 3. Brancher les fils de raccordement au connecteur du panneau arrière du terminal [2] selon Section 5: « Branchement au panneau de connexion (→ Fig. E, F) » (page 26).

**REMARQUE !** Si le montage sur une boîte d'encastrement n'est pas possible, le ComTerminal peut être fixé au mur à l'aide de vis et de chevilles, en utilisant les mêmes trous dans le panneau arrière du terminal. Vis et chevilles non fournies avec le ComTerminal.

### 4.3. Montage du panneau frontal du terminal ( $\rightarrow$ Fig. C)

- 1. Connecter le câble plat [7] du panneau frontal du terminal [6] à la borne correspondante sur le panneau arrière du terminal [2].
- 2. Poser le panneau frontal du terminal [6] sur le panneau arrière [2] de manière à former une charnière [8].
- 3. Appuyer doucement (risque de bris de verre du ComTerminal 77 0510 00 !) pour enfoncer le panneau frontal sur le panneau arrière jusqu'à ce que l'ergot [9] soit encliqueté. Veiller à ne pas coincer le câble plat [7].
- 4. Pour plus de stabilité, la vis de blocage [10] peut être vissée dans le perçage sous la touche de présence jaune.

Enfin, le ComTerminal doit être configuré, voir Section 6: « Configuration » (page 29).

# 4.4. Démontage ( $\rightarrow$ Fig. D)

- 1. Si une vis de blocage [10] est vissée dans la partie inférieure du ComTerminal, la desserrer.
- 2. Presser doucement l'ergot [9] vers le haut avec un tournevis jusqu'à ce que le panneau frontal [6] se détache.
- 3. Retirer le panneau frontal du terminal [6] par le bas.
- 4. Retirer la fiche du câble plat [7] du panneau arrière du terminal[2].
- Poser le panneau frontal du terminal [6] de manière à ce qu'il soit protégé. ATTEN-TION ! pièces susceptibles d'être endommagées par l'électricité statique ! Verre – fragile !

# 5. Branchement au panneau de connexion ( $\rightarrow$ Fig. E, F)

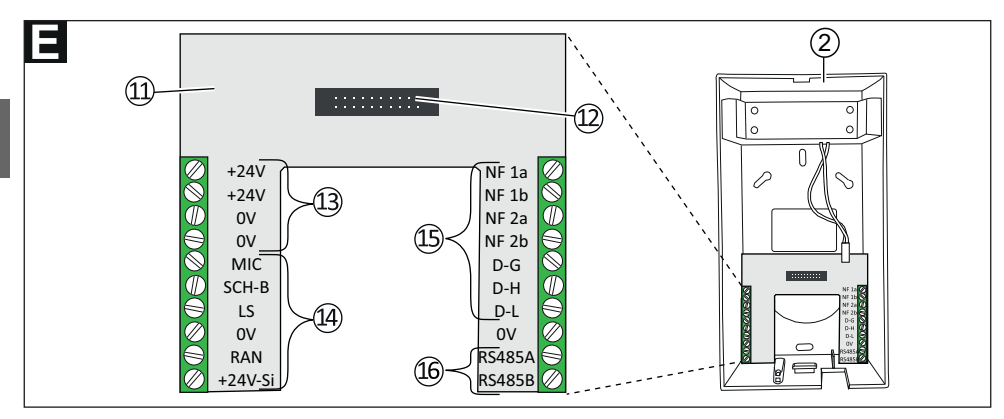

| Borniers                 | Deux borniers à vis, 10 pôles |
|--------------------------|-------------------------------|
| Vis                      | M3                            |
| Longueur de dénudage     | 6 mm                          |
| Capacité de raccordement | 0,20 – 2,50 mm²               |

| N° 4 | Connexion               | Types de câbles utilisables                                                       |
|------|-------------------------|-----------------------------------------------------------------------------------|
| [13] | Alimentation en tension | NYM 2x2,5 mm²                                                                     |
| [14] | Bus de chambre RAN      | • J-Y(St)Y 2x2x0,8                                                                |
|      | sans phonie             | • CCS32                                                                           |
|      |                         | <ul> <li>En option : min. CAT5, blindé, Ø min. 0,57 mm<br/>(23 AWG)</li> </ul>    |
| [14] | Bus de chambre RAN      | • 2x J-Y(St)Y 2x2x0,8                                                             |
|      | avec phonie             | • CCS32                                                                           |
|      |                         | <ul> <li>En option : 2x CAT5/CAT6, blindé, Ø min. 0,57 mm<br/>(23 AWG)</li> </ul> |
|      |                         | <ul> <li>En option : 1x CAT5/CAT6 S/FTP, Ø min. 0,57 mm<br/>(23 AWG)</li> </ul>   |
|      |                         | <ul> <li>En option : 1x CAT7, Ø min. 0,57 mm (23 AWG)</li> </ul>                  |
| [15] | Bus de groupe OSYnet    | • CAT7 (22 AWG), Ø = 0,64 mm                                                      |
|      |                         | • J-Y(St)Y 4x2x0,8                                                                |
|      |                         | <ul> <li>En option : Min. CAT5, blindé, Ø min. 0,57 mm<br/>(23 AWG)</li> </ul>    |
|      |                         | • En option : JY(St)Y 4x2x0,6                                                     |
| [16] | RS485                   | Ne pas utiliser !                                                                 |

### Remarques importantes pour le raccordement du bus de chambre RAN !

- Le câble pour la transmission vocale, c'est-à-dire avec les fils "MIC", "LS" et "SCH-B ", peut être dénudé sur 30 mm maximum afin de conserver la fonction de blindage. Le fil de blindage doit être raccordé au point de connexion "SCH-B".
- Le blindage du câble et le fil de blindage du câble avec les fils "RAN", "+24V-Si" et "OV" ne sont pas raccordés et doivent être retirés dans la boîte d'encastrement jusqu'à la gaine du câble.
- Les fils inutilisés ne doivent pas être reliés entre eux.
- Les vis non utilisées doivent être vissées.

| Alimentation en tension                                                                                          | +24V -                                                           |                                                                                    | de la chambre précédente<br>ou                             |
|----------------------------------------------------------------------------------------------------|------------------------------------------------------------------|------------------------------------------------------------------------------------|------------------------------------------------------------|
|                                                                                                    | 0V -                                                             |                                                                                    | vers la chambre suivante                                   |
| Bus de chambre (RAN)<br>avec phonie<br>Câble : 2x J-Y(St)Y 2x2x0,8<br>(max. 4 fils par point de<br>raccordement) | +24V-Si -<br>RAN -<br>0V -<br>LS -<br>MIC -<br>SCH B -           | rouge<br>jaune<br>noir<br>blanc<br>jaune<br>blanc<br>blanc<br>noir<br>rouge        | vers bloc prises combiné<br>ou combiné tête de lit         |
| Bus de chambre (RAN)<br>avec phonie<br>Câble : CCS32<br>(max. 4 fils par point de<br>raccordement)               | +24V-Si -<br>0V -<br>RAN -<br>LS -<br>MIC -<br>SCH B -           | brun<br>noir<br>gris<br>blanc<br>X bleu                                            | vers bloc prises combiné<br>ou combiné tête de lit         |
| Bus de chambre (RAN)<br>sans phonie<br>Câble : J-Y(St)Y 2x2x0,8<br>(max. 4 fils par point de<br>raccordement)    | +24V-Si -<br>RAN -<br>0V -                                       | rouge<br>jaune<br>noir<br>blanc                                                    | vers l'utilisateur RAN                                     |
| Bus de groupe (OSYnet)<br>Câble : CAT7 (22 AWG)<br>ou CAT5 (23 AWG)                                              | DL -<br>DH -<br>DG -<br>NF 1a -<br>NF 1b -<br>NF 2a -<br>NF 2b - | blanc<br>bleu X X<br>vert<br>blanc X X<br>brun<br>blanc X X<br>orange<br>blanc X X | de la chambre précédente<br>ou<br>vers la chambre suivante |
| Bus de groupe (OSYnet)<br>Câble : J-Y(St)Y 2x2x0,8                                                               | DL -<br>DH -<br>DG -<br>NF 1a -<br>NF 1b -<br>NF 2a -<br>NF 2b - | rouge<br>bleu X<br>vert<br>blanc X<br>brun<br>blanc X<br>jaune<br>blanc X          | de la chambre précédente<br>ou<br>vers la chambre suivante |

# 6. Configuration

Le ComTerminal doit être configuré comme décrit ci-dessous.

### 6.1. Ouvrir/fermer le menu de configuration

#### 6.1.1. Ouvrir le menu de configuration

 Appuyer simultanément sur la touche de fonction la plus à gauche et sur la touchede fonction la plus à droite (→ Fig. A, [b]) et les maintenir enfoncées pendant 3secondes, jusqu'à ce que le menu de configuration s'affiche.

#### 6.1.2. Fermer le menu de configuration

• Appuyer plusieurs fois sur la touche Maison jusqu'à ce que le menu Service Normal s'affiche, voir Section 6.2: « Symboles du menu de configuration » (page 29).

**REMARQUE !** Si aucune touche de fonction n'est pressée pendant trois minutes, le menu de configuration disparaît automatiquement.

#### 6.2. Symboles du menu de configuration

|   | Touche Sélection   | Sélection Menu.                      |
|---|--------------------|--------------------------------------|
|   | Touche Flèche Haut | Faire défiler la liste vers le haut. |
|   | Touche Flèche Bas  | Faire défiler la liste vers le bas.  |
| Δ | Touche Maison      | Annuler sans sauvegarder.            |

### 6.3. Points de menu

| Point de<br>menu | Sous-point | Signification                                                                                                    |  |
|------------------|------------|----------------------------------------------------------------------------------------------------|--|
| Langue           |            | Définir la langue d'affichage de cet appareil.                                                                    |  |
| Type chamb.      |            | Définir le type de chambre, par exemple chambre patient.                                                          |  |
| RAN              | Nombre RAN | Définir le nombre d'appareils de chambre.                                                                         |  |
|                  | État       | Test permettant de contrôler si les appareils de chambre sont opérationnels et correctement raccordés au bus RAN. |  |
|                  | Test RAN   | Tester si les appareils de chambre sont opérationnels.                                                            |  |
| Adresse          |            | Définir l'adresse de la chambre sur le bus de groupe OSY-<br>net.                                                 |  |
| Temps nettoyage  |            | Définir le temps (en secondes) de nettoyage du panneau frontal.                                                   |  |
| Contraste        |            | Régler le contraste de l'écran.                                                                                   |  |

00 8802 97, 03/23 (Rev. 7.0)

| Point de<br>menu | Sous-point    | Signification                                                                                                    |  |
|------------------|---------------|----------------------------------------------------------------------------------------------------|--|
| Son des touches  |               | Activer ou désactiver le signal sonore lors de la pression<br>des touches du ComTerminal. « Son de touches Activé » est<br>recommandé. |  |
| Info             |               | Afficher la révision du firmware de cet appareil.                                                                                      |  |
| Audio Test       |               | Pour les techniciens Tunstall uniquement.                                                                                              |  |
| Touches          |               | Paramétrer la fonction des touches de cet appareil.                                                                                    |  |
| Système          | Compatibilité | Désactiver/activer le mode de compatibilité.                                                                                           |  |
|                  | Reset         | Redémarrer cet appareil.                                                                                                    |  |

### 6.4. Réglages obligatoires

#### 6.4.1. Choix de la langue

- 1. Mettre en surbrillance **Langue** avec les touches fléchées, puis appuyer sur la touche Sélection.
- Mettre en surbrillance la langue souhaitée avec les touches fléchées : GB = anglais, F = français, etc.
- 3. Appuyer sur la touche Sélection.

#### 6.4.2. Choisir le type de chambre

- 1. Mettre en surbrillance **Type chamb.** avec les touches fléchées, puis appuyer sur la touche Sélection.
- 2. Mettre en surbrillance le type souhaité avec les touches fléchées :
  - Chambre patient
  - Chambre patient avec une touche d'arrêt dans le ComTerminal pour Appel WC
  - Office (les appels lorsque la présence est activée ne sont pas signalés avec une priorité accrue. Ce réglage n'est recommandé que dans les offices des systèmes avec ManagementCenter).
  - Chambre d'enfants (pas de touche pour activer le secret dans le ComTerminal, secret ARRÊT)
  - Mode Terminal (touches et écran dans le ComTerminal hors service)
- 3. Appuyer sur la touche Sélection pour confirmer votre choix.

#### 6.4.3. Définir le nombre RAN (0 - 30)

Nombre RAN = nombre d'appareils de chambre (blocs, bloc prises, hublots de chambre, etc.) raccordés via RAN (pas d'appareils raccordés par fiche, comme p.ex. des poires d'appel).

1. Mettre en surbrillance **RAN** avec les touches fléchées puis appuyer sur la touche Sélection.

- 2. Mettre en surbrillance **Nombre RAN** avec les touches fléchées, puis appuyer sur la touche Sélection.
- 3. Choisir le nombre RAN de la chambre avec les touches fléchées.
- 4. Appuyer sur la touche Sélection pour confirmer votre choix.

#### 6.4.4. Régler l'adresse de chambre (0 - 110)

Chaque ComTerminal a une adresse unique sur le bus de groupe OSYnet.

- 1. Mettre en surbrillance **Adresse** avec les touches fléchées, puis appuyer sur la touche Sélection.
- 2. Mettre en surbrillance l'adresse souhaitée avec les touches fléchées.
- 3. Appuyer sur la touche Sélection pour confirmer votre choix.

#### 6.4.5. Mode de compatibilité (à partir du firmware R4.00)

Le mode de compatibilité sert à utiliser un ComTerminal à partir du firmware R4.00 dans des installations existantes. Dans le réglage d'usine du ComTerminal, le mode de compatibilité est activé.

A partir de la révision R4.00 du firmware du ComTerminal, l'arrachement de la fiche de dispositifs d'appel enfichables dans la chambre est déclenché comme type d'appel propre "Arrachement Poire". En outre, des "Appels Service" peuvent être déclenchés avec un ePat<sup>®</sup>lite. En mode de compatibilité, l'arrachement de la fiche de dispositifs d'appel enfichables est déclenché comme type d'appel "Appel" ; les appels service ne peuvent pas du tout être déclenchés. Pour utiliser les nouvelles fonctionnalités, vous devez désactiver le mode de compatibilité.

#### ATTENTION

La désactivation du mode de compatibilité peut entraîner des dysfonctionnements du système dans les installations existantes ! Les nouvelles fonctions posent différentes exigences au système d'appel malade. En particulier, les pupitres de réponse avec le logiciel PrimusGlobal doivent être mis à jour à un niveau de révision à partir de 3.18. Les installations existantes ont souvent une structure très complexe (historique d'installation, solutions spéciales, révisions de firmware). C'est pourquoi la désactivation du mode de compatibilité présuppose un contrôle et, le cas échéant, une adaptation de l'installation existante.

#### Afficher la révision du firmware

- 1. Mettre en surbrillance **Info** avec les touches fléchées, puis appuyer sur la touche Sélection.
- 2. Appuyer sur la touche Maison pour retourner au menu.

#### Désactiver/activer le mode de compatibilité

1. Mettre en surbrillance **Système** avec les touches fléchées, puis appuyer sur la touche Sélection.

- 2. Mettre en surbrillance **Compatibilité** avec les touches fléchées, puis appuyer sur la touche Sélection.
- 3. Pour désactiver le mode de compatibilité, mettre en surbrillance **Désactivé** avec les touches fléchées. Pour l'activer, mettre en surbrillance **Activé**.
- 4. Appuyer sur la touche Sélection pour confirmer votre choix.

Les autres points de menu proposent des réglages optionnels. Réglez-les si nécessaire, p.ex. les fonctions des touches.

#### 6.5.1. Touches

#### Prés. arrête WC (à partir du firmware révison R4.00)

- Désactivé = Les appels WC et les appels urgents WC doivent être arrêtés par un bouton d'arrêt WC grise (= réglage d'usine). Le réglage d'usine correspond aux exigences de la norme allemande DIN VDE 0834.
- Activé = Les appels WC et les appels urgents WC peuvent être arrêtés par un bouton d'arrêt WC gris ou par la désactivation de la présence sur le ComTerminal.

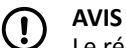

Le réglage **Activé** est autorisé selon la norme allemande DIN VDE 0834 si le lieu d'appel est visible depuis le ComTerminal, p. ex. dans une salle de bain de service sans cabines.

#### Touche d'alarme

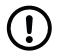

### ) AVIS

La touche d'alarme est seulement active lorsque la présence dans la pièce est activée.

- Appuyer brièvement = Une alarme est déclenchée en appuyant brièvement sur la touche d'alarme bleue (= réglage d'usine). Le réglage d'usine correspond aux exigences de la norme allemande DIN VDE 0834.
- 2 secondes = Une alarme est déclenchée lorsque la touche d'alarme bleue a été enfoncée pendant 2 secondes. Ce réglage diffère des exigences de la norme allemande DIN VDE 0834.
- **3 secondes** = Une alarme est déclenchée lorsque la touche d'alarme bleue a été enfoncée pendant 3 secondes. Ce réglage diffère des exigences de la norme allemande DIN VDE 0834.
- **Désactivé** = Sur le ComTerminal, le bouton d'alarme bleu est désactivé. Aucune alarme ne peut être déclenchée sur le ComTerminal.

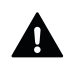

#### AVERTISSEMENT

La désactivation de la fonction de la touche d'alarme sur le ComTerminal-F 77 0530 00 n'est pas autorisée, car il n'est pas visible pour l'utilisateur que la touche d'alarme n'a pas de fonction.

#### Touche de présence 1

Touche de présence verte sur le ComTerminal pour le personnel 1 :

- Activé = Touche est active (= réglage d'usine)
- Désactivé = La touche est sans fonction, bien que la touche soit visible sur le ComTerminal. La présence 1 ne peut pas être commutée sur ComTerminal. Pour être conforme à la norme allemande DIN VDE 0834, il faut installer à la place un bloc de présence séparé bien accessible.

#### Touche de présence 2

Touche de présence jaune sur le ComTerminal pour le personnel 2 :

- Activé = Touche est active (= réglage d'usine)
- Désactivé = La touche est sans fonction, bien que la touche soit visible sur le ComTerminal. La présence 1 ne peut pas être commutée sur ComTerminal. Pour être conforme à la norme allemande DIN VDE 0834, il faut installer à la place un bloc de présence séparé bien accessible.

# 7. Tester le bus de chambre RAN

#### 7.1. Vérifier l'état du RAN

Vérifier si le numéro RAN réglé, voir Section 6.4.3: « Définir le nombre RAN (0 - 30) » (page 30) correspond bien au nombre d'appareils de chambre opérationnels.

- 1. Mettre en surbrillance **RAN** avec les touches fléchées, puis appuyer sur la touche Sélection.
- Mettre en surbrillance État avec les touches fléchées, puis appuyer sur la touche Sélection.

L'état RAN s'affiche :

- **OK** : Le nombre réglé correspond au nombre d'appareils opérationnels sur le bus de chambre.
- **Error** (Erreur) : Le nombre réglé ne correspond pas au nombre d'appareils opérationnels sur le bus de chambre..
- 3. Appuyer sur la touche Maison pour revenir au menu.

Effectuer un Test RAN en cas de message d'erreur (Error).

### 7.2. Effectuer un test RAN

Tester si tous les appareils du RAN sont correctement connectés et opérationnels :

- 1. Mettre en surbrillance **RAN** avec les touches fléchées, puis appuyer sur la touche Sélection.
- 2. Mettre en surbrillance **Test RAN** avec les touches fléchées, puis appuyer sur la touche Sélection.

Le test RAN démarre. Pendant le test RAN, **Testing RAN...** s'affiche à l'écran. Les LEDs de tous les appareils sur le bus de chambre doivent clignoter. Les appareils qui ne clignotent pas sont raccordés de manière incorrecte ou sont défectueux.

- Remplacer les appareils défectueux.
- Brancher correctement les appareils mal raccordés.
- 3. Pour terminer le test RAN, appuyer sur la touche Maison.

# 8. Données techniques

| Tension d'alimentation | 24 V DC        | Indice de protection | IP20             |
|------------------------|----------------|----------------------|------------------|
| Consommation en veille | 115 mA         | Température ambiante | +5 °C – +40 °C   |
| Dimensions (HxLxP)     | 205 x 110 x 34 | Humidité relative    | 0 % – 85 % (sans |
|                        | mm             |                      | condensation)    |
| Matériau du boîtier    | ABS            |                      |                  |

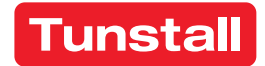

#### 00 8802 97, 03/23 (Rev. 7.0)

© 2023 Tunstall GmbH

Unser Engagement für kontinuierliche Weiterentwicklung hat zur Folge, dass sich Produktspezifikationen und Aussehen ohne Vorankündigung ändern können. Tunstall übernimmt keine Verantwortung für etwaige Fehler und Auslassungen in diesem Dokument.

Tunstall GmbH • Orkotten 66 • 48291 Telgte • Germany • www.tunstall.de